# Инструкция по использованию системы Kedesk Advanced Training

(версия 2.3)

Москва, 2016 год

## СОДЕРЖАНИЕ

| 1. ( | Общие положения                                    | . 3 |
|------|----------------------------------------------------|-----|
| 2. ] | Используемые термины, принятые сокращения          | . 3 |
| 3. ] | Начало использования                               | . 4 |
| 4. ( | Формирование групп обучения и включение Участников | . 7 |
| 5. ( | Формирование и печать документации                 | 12  |
| 6. ] | История и статистика                               | 15  |

## 1. Общие положения

- 1.1. Настоящая Инструкция описывает порядок работы с системой Kedesk Advanced Training (далее Система). Основные возможности системы:
  - автоматическое формирование дипломов / удостоверений с соблюдением всех правил их оформления (включая перевод ФИО участника в дательный падеж);
  - автоматическое формирование выписки из протокола заседания экзаменационной комиссии по проверке знаний;
  - автоматическое формирование регистрационного номера;
  - ведение учёта программ обучения;
  - запись участников на прохождение курсов повышения квалификации;
  - формирование групп обучения;
  - расширенная отчётность;
  - история всех действий в системе;
  - фильтрация и поиск всей информации, хранящейся в системе.
- 1.2. В случае возникновения нештатных ситуаций при работе с Системой необходимо обратиться в техническую службу одним из следующих способов:
  - отправить сообщение на адрес электронной почты support@kedesk.com;
  - позвонить на номер телефона + 7 495 178-02-60.

## 2. Используемые термины, принятые сокращения

Организация — компания, чьи сотрудники работают в Системе.

**Менеджер** — сотрудник Организации, использующий функционал Системы, указанный в п. 1.1 настоящей Инструкции.

**Участник** — потенциальный клиент, обратившийся в Организацию с целью повышения квалификации и / или профессиональной переподготовки, а также для получения диплома / удостоверения.

Партнёр — партнёр Организации.

## 3. Начало использования

3.1. Вход в систему осуществляется с помощью ввода логина / пароля через личный кабинет на сайте <u>https://kedesk-cloud.ru</u>;

| Kedesk     | ×                             |         |
|------------|-------------------------------|---------|
| ← → C 🕒 ht | tps://kedesk-cloud.ru/Account | ©¶☆ Я ≡ |
|            | tps://kedesk-cloud.ru/Account |         |
|            |                               |         |

 При первом входе необходимо сменить пароль в систему и указать ФИО в поле «Пользователь». Вход в личные настройки осуществляется с помощью клика на имя пользователя;

| Kedesk Tra | aining 1 ×              |           |           |         | E                 | 3 0 0 | X        |
|------------|-------------------------|-----------|-----------|---------|-------------------|-------|----------|
| ← → C      | 🗋 online.kedesk-cloud.r | u/TR/List |           |         |                   | х я   | ≡        |
| KED        | ESK Training            | g 1       |           |         | <u>Буянов С.А</u> | Выйти | <b>^</b> |
| Список     | Внесение участника      | Группы    | Настройки | История | Статистика        | •     | -        |

| Kedesk X                                                                                                    |                          |
|----------------------------------------------------------------------------------------------------|--------------------------|
| ← → C 🗈 online.kedesk-cloud.ru/Account                                                                                                    | ¶☆ Я =                   |
| KEDESK Cloud                                                                                                    | <u>Буянов С.А. Выйти</u> |
| Пользователь Буянов С.А.<br>Логин buyanov<br>Сохранить                                                                                                    |                          |
| Смена пароля<br>Длина пароля должна быть от 8 до 15 символов.<br>Допустимые символы: буквы латинского алфавита (в любом регистре), цифры и специальные символы (!@#\$%^&*).<br>Старый пароль<br>Новый пароль |                          |
| Новый пароль (еще раз)                                                                                                    |                          |
| Сменить                                                                                                    |                          |
| Доступные сервисы                                                                                                    |                          |
| <u>Blank Management</u> (роль – Руководитель). Дата окончания действия лицензии – 20.06.2016.                                                                                                    |                          |
|                                                                                                    |                          |

3.3. Для начала работы необходимо завести в Систему все данные (Партнёры, программы обучения);

| 🗋 Kedesk Ad | wanced Training 🗙 📃 |        |           |         |            |   |
|-------------|---------------------|--------|-----------|---------|------------|---|
| ← → C       | £3 👂 🔳              |        |           |         |            |   |
| <b>KE</b> D | Демо пользователь   |        |           |         |            |   |
| Список      | Внесение участника  | Группы | Настройки | История | Статистика | _ |
| Партнер     | Программа           |        |           |         |            |   |

3.3.1. При наличии Партнёра, для его добавления необходимо перейти в пункт меню «Настройки» / «Партнёр», указать наименование Партнёра (организации) и выбрать «Добавить»;

| 🕒 Kedes | sk Advanced Traini | ng 🗙 🔼       |             |           |         | <u>ے</u>   |   |
|---------|--------------------|--------------|-------------|-----------|---------|------------|---|
| ← →     | C 🗋 demo.l         |              | 🛣 Я 🔳       |           |         |            |   |
| KE      | DESK               | Демо п       | ользователь |           |         |            |   |
| Списс   | ок Внесени         | ие участника | Группы      | Настройки | История | Статистика | _ |
| Пар     | тнер               |              |             |           |         |            |   |
| Добав   | ление              |              |             |           |         |            |   |
| 00      | О Ваш партнёр      |              | Добавит     | ь         |         |            |   |
|         |                    |              |             |           |         |            |   |
| 1 0     | ОО Рассвет         | Удалить      |             |           |         |            |   |
| 2 V     | 1П Ветров          | Удалить      |             |           |         |            |   |

3.3.2. Для добавления программ обучения необходимо перейти в пункт меню «Настройки» / «Программы», указать код программы, её расшифровку и количество часов обучения;

| 🖹 Kedesk Advanced 1 | Training ×                                                                         |     |         |  |  |  |  |  |  |  |
|---------------------|------------------------------------------------------------------------------------|-----|---------|--|--|--|--|--|--|--|
| ← → C 🗋 de          |                                                                                    | 🖈 🛛 |         |  |  |  |  |  |  |  |
| <b>KE</b> DES       | KEDESK Advanced Training                                                           |     |         |  |  |  |  |  |  |  |
| Список Внес         | Список Внесение участника Группы Настройки История Статистика                      |     |         |  |  |  |  |  |  |  |
| Програм             | ма                                                                                 |     |         |  |  |  |  |  |  |  |
| Код программы       | ПК-1                                                                               |     |         |  |  |  |  |  |  |  |
| Расшифровка         | шифровка Строительство зданий и сооружений повышенного<br>уровня ответственности   |     |         |  |  |  |  |  |  |  |
| Кол-во часов        | 72                                                                                 |     |         |  |  |  |  |  |  |  |
| 1 ПК-1 (            | Строительство зданий и сооружений повышенного уровня<br>ответственности            | 72  | Удалить |  |  |  |  |  |  |  |
| 2 ПК-2 Г            | аботы по строительству, реконструкции и капитальному ремонту 72 Удалить            |     |         |  |  |  |  |  |  |  |
| 3 ПК-3 Н            | Безопасность строительства и качество устройства автомобильных 72 Удалить<br>дорог |     |         |  |  |  |  |  |  |  |

3.4. После выполнения пунктов 3.1 – 3.3.2 настоящей Инструкции, Система готова к использованию.

## 4. Формирование групп обучения и включение Участников

4.1. Для добавления группы обучения необходимо выбрать «Добавить новую группу» в пункте меню «Группы»;

| A B X                                                                                                    |                   |  |  |  |  |  |  |  |  |
|----------------------------------------------------------------------------------------------------|-------------------|--|--|--|--|--|--|--|--|
| $\leftarrow \rightarrow \mathbb{C}  \boxed{ \ } demo.kedesk-cloud.ru/TR/GroupList } \qquad \qquad \textcircled{3}  \equiv \qquad \boxed{ \ }$ |                   |  |  |  |  |  |  |  |  |
| KEDESK Advanced Training                                                                                                    | Демо пользователь |  |  |  |  |  |  |  |  |
| Список Внесение участника Группы Настройки История Статистик                                                                                  | Ka                |  |  |  |  |  |  |  |  |
| Список групп Добавить новую группу                                                                                                    |                   |  |  |  |  |  |  |  |  |
| Поиск                                                                                                    |                   |  |  |  |  |  |  |  |  |
| Программа - •                                                                                                    |                   |  |  |  |  |  |  |  |  |
| Номер группы                                                                                                    |                   |  |  |  |  |  |  |  |  |
| Период начала группы с по                                                                                                    |                   |  |  |  |  |  |  |  |  |
| Только неполные                                                                                                    |                   |  |  |  |  |  |  |  |  |
| Применить                                                                                                    |                   |  |  |  |  |  |  |  |  |
|                                                                                                    |                   |  |  |  |  |  |  |  |  |
| Номер группы Программа Дата начала Дата завершения Кол-во участников                                                                          |                   |  |  |  |  |  |  |  |  |
| <u>1</u> ΠΚ-1 01.08.2016 31.08.2016 6                                                                                                    |                   |  |  |  |  |  |  |  |  |
|                                                                                                    |                   |  |  |  |  |  |  |  |  |
|                                                                                                    |                   |  |  |  |  |  |  |  |  |
|                                                                                                    |                   |  |  |  |  |  |  |  |  |

4.1.1. В появившейся экранной форме необходимо выбрать программу обучения, даты проведения и нажать на кнопку «Сохранить»;

| 🗋 Kedesk Advance | ed Training 🗙                                                 |          |        |       |      |    |    |   |  |       |
|------------------|---------------------------------------------------------------|----------|--------|-------|------|----|----|---|--|-------|
| ← → C 🗅 (        | demo.kedesk-                                                  | cloud.ru | /TR/Gr | oupA  | dd   |    |    |   |  | ☆ 🛛 🖿 |
| <b>KE</b> DES    | KEDESK Advanced Training Демо пользователь                    |          |        |       |      |    |    |   |  |       |
| Список Вн        | Список Внесение участника Группы Настройки История Статистика |          |        |       |      |    |    |   |  |       |
| Добавлен         | ие групп                                                      | Ы        |        |       |      |    |    |   |  |       |
| Программа        | ПК-1                                                          |          |        | *     |      |    |    |   |  |       |
| Даты группы 🛛 (  | 01.08.2016                                                    |          |        |       |      |    |    |   |  |       |
| Сохранить        |                                                               | 0        | Авг    | уст 2 | 2016 |    | 0  |   |  |       |
|                  |                                                               | Пн Вт    | Ср     | Чт    | Пт   | Сб | Вс | 1 |  |       |
|                  |                                                               | 1        | 2 3    | 4     | 5    | 6  | 7  |   |  |       |
|                  |                                                               | 8        | 9 10   | 11    | 12   | 13 | 14 |   |  |       |
|                  |                                                               | 15 1     | 6 17   | 18    | 19   | 20 | 21 |   |  |       |
|                  |                                                               | 22 2     | 3 24   | 25    | 26   | 27 | 28 |   |  |       |
|                  |                                                               | 29 3     | 0 31,  |       |      |    |    |   |  |       |
|                  |                                                               |          |        |       |      |    |    |   |  |       |
|                  |                                                               |          |        |       |      |    |    |   |  |       |
|                  |                                                               |          |        |       |      |    |    |   |  |       |
|                  |                                                               |          |        |       |      |    |    |   |  |       |

**Примечание.** На текущий момент в Системе установлено ограничение — в одной группе могут обучаться не более 40 Участников (данный параметр можно изменить).

4.2. после добавления группы обучения (п. 4.1.1), её можно найти в выпадающих списках Системы, а также в пункте меню «Группы». В Системе реализована удобная фильтрация и поиск (например: при выборе чекбокса «Только неполные» отобразятся группы, в которых количество Участников не превышает 40 человек);

| C Kedesk Advanced Training ×                                         |                   |
|----------------------------------------------------------------------|-------------------|
| ← → C 🗋 demo.kedesk-cloud.ru/TR/GroupList                            | 😒 ८ 🚍             |
| <b>KEDESK</b> Advanced Training                                      | Демо пользователь |
| Список Внесение участника Группы Настройки История Статистик         | ka                |
| Поиск Программа                                                      |                   |
| Номер группы Программа Дата начала Дата завершения Кол-во участников |                   |
| 1 ПК-1 01.08.2016 31.08.2016 6                                       |                   |

4.2.1. при нажатии на номер группы отобразится карточка такого обучения со всей необходимой информацией (перечень Участников, даты проведения, программа обучения и пр.);

| C Kedesk Advanced Training                     | ×               |                |                |                |             |          | 8                |                | х |
|------------------------------------------------|-----------------|----------------|----------------|----------------|-------------|----------|------------------|----------------|---|
| $\leftarrow \rightarrow \mathbf{C}$ 🗋 demo.ked | desk-cloud.r    | u/TR/Group     | Edit?Group     | oId=1          |             |          |                  | र्ट्र १        | ≣ |
| <b>KE</b> DESK                                 |                 | Демо пол       | ьзователь      | _              |             |          |                  |                |   |
| Список Внесение                                | участника       | Группы         | Настроі        | йки            | История     | Статис   | тика             |                | 1 |
| Группа 1                                       |                 |                |                |                |             |          |                  |                |   |
| Добавил Иванов И.И<br>Программа ПК-1           | . 01.08.2016    | 10:55:13       | · ]            |                |             |          |                  |                | 1 |
| Даты группы 01.08.201                          | 6 31.08.2       | 2016           |                |                |             |          |                  |                | 1 |
| Сохранить                                      |                 |                |                |                |             |          |                  |                | 1 |
| Участники (6)<br>Добавить участника в груг     | INY             |                |                |                |             |          |                  |                | 1 |
| ФИО                                            | Номер<br>заказа | Менеджер       | Партнер        | Заказ          | чик До      | олжность | Дата<br>внесения | Кто<br>внес    |   |
| <u>Петренко Иван</u><br>Сергеевич              | Z-450           | Петров<br>П.П. | ООО<br>Рассвет | Горны<br>комби | й М<br>нат  | еханик   | 01.08.2016       | Иванов<br>И.И. |   |
| Воробьев Андрей Ильич                          | Z-450           | Петров<br>П.П. | ООО<br>Рассвет | Горны<br>комби | й Ук<br>нат | кладчик  | 01.08.2016       | Иванов<br>И.И. | - |

## 4.3. Добавить Участников обучения можно двумя способами:

#### — пункт меню «Внесение участника»;

| C Kedesk Advanced Training ×                       |                   |
|----------------------------------------------------|-------------------|
| ← → C ☐ demo.kedesk-cloud.ru/TR/PartyAdd           | ক্ল 🛛 🗶           |
| <b>KEDESK</b> Advanced Training                    | Демо пользователь |
| Список Внесение участника Группы Настройки История | Статистика        |

— кнопка «Добавить участника в группу» в карточке группы (п. 4.2.1).

4.3.1. для добавления Участника необходимо заполнить поля экранной формы и выбрать «Сохранить»;

| KEDE         | KEDESK Advanced Training Демо пользователь |           |            |              |            |   |  |  |
|--------------|--------------------------------------------|-----------|------------|--------------|------------|---|--|--|
|              |                                            |           |            |              |            |   |  |  |
| Список       | Внесение участника                         | Группы    | Настройки  | История      | Статистика |   |  |  |
|              |                                            |           |            |              |            | _ |  |  |
| Добавле      | ение участника                             |           |            |              |            |   |  |  |
|              | -                                          |           |            |              |            |   |  |  |
|              |                                            |           | ФИО в дате | льном падеже |            |   |  |  |
| Фамилия      | Иванов                                     |           | Иванову    |              |            |   |  |  |
| Имя          | Иван                                       | Иван      |            |              |            |   |  |  |
| Отчество     | Иванович                                   |           | Ивановичу  |              |            |   |  |  |
| Должность    | Строитель                                  |           |            |              |            |   |  |  |
| Группа       | ПК-1 (01.08.2016-31.08                     | 3.2016) 🔻 |            |              |            |   |  |  |
| Менеджер     | Петров П.П.                                | •         |            |              |            |   |  |  |
| Партнер      | ООО Рассвет                                | •         |            |              |            |   |  |  |
| Номер заказа | Z-450                                      |           |            |              |            |   |  |  |
| Заказчик     | ООО Заказчик                               |           |            |              |            |   |  |  |
| Courseurs    |                                            |           |            |              |            |   |  |  |
| Сохранить    |                                            |           |            |              |            |   |  |  |
|              | •                                          |           |            |              |            |   |  |  |
|              |                                            |           |            |              |            |   |  |  |

- ✓ в полях «Фамилия», «Имя», «Отчество» необходимо указать ФИО Участника;
- ✓ в блоке «ФИО в дательном падеже» автоматически отобразится ФИО в дательном падеже. Необходимо проверить правильность указанных данных и скорректировать, при необходимости.
- ✓ в поле «Должность» необходимо указать должность Участника;
- ✓ в поле «Партнёр» необходимо выбрать Партнёра (при наличии);
- ✓ в поле «Номер заказа» необходимо указать номер заказа (при наличии);
- ✓ в поле «Заказчик» необходимо указать заказчика (при наличии).

## 5. Формирование и печать документации

5.1. Поиск всей информации, размещённой в Системе, осуществляется в пункте меню «Список». Для поиска интересующей информации необходимо выбрать фильтры и нажать на кнопку «Применить»;

| 🕒 👝 💷 💥                                                          |                                            |                 |                               |           |                                            |                           |                |  |  |
|------------------------------------------------------------------|--------------------------------------------|-----------------|-------------------------------|-----------|--------------------------------------------|---------------------------|----------------|--|--|
| $\leftarrow \rightarrow \mathbb{C}$ demo.kedesk-cloud.ru/TR/List |                                            |                 |                               |           |                                            |                           |                |  |  |
| K                                                                | KEDESK Advanced Training Демо пользователь |                 |                               |           |                                            |                           |                |  |  |
| (                                                                | Список Е                                   | Знесение у      | частника Группы Н             | łастройки | История                                    | Статистика                |                |  |  |
|                                                                  | Поиск Действия с участниками               |                 |                               |           |                                            |                           |                |  |  |
|                                                                  | Номер груп                                 | пы              |                               |           | Выбрать все                                | Снять выбор               |                |  |  |
|                                                                  | Номер зака:                                | за              |                               |           | Печать выпис                               | ки                        |                |  |  |
|                                                                  | ФИО участника                              |                 |                               |           |                                            |                           |                |  |  |
|                                                                  | Рег. номер у                               | частника        |                               |           |                                            |                           |                |  |  |
|                                                                  | Заказчик                                   |                 |                               |           |                                            |                           |                |  |  |
|                                                                  | Менеджер                                   |                 | -                             | •         |                                            |                           |                |  |  |
|                                                                  | Партнер                                    |                 | -                             | Ŧ         |                                            |                           |                |  |  |
|                                                                  | Период нач                                 | ала группы      | с по                          |           |                                            |                           |                |  |  |
| Применить Очистить фильтры                                       |                                            |                 |                               |           |                                            |                           |                |  |  |
| Ha                                                               | айдено: 6                                  |                 |                               |           |                                            |                           |                |  |  |
|                                                                  | Рег.<br>номер                              | Номер<br>заказа | ФИО                           | Программа | Группа                                     | Менеджер                  | о Партнер      |  |  |
|                                                                  | 0000101                                    | Z-450           | Петренко Иван<br>Сергеевич    | ПК-1      | <u>№1 (01.08.201</u><br><u>31.08.2016)</u> | <u>I6-</u> Петров<br>П.П. | ООО<br>Рассвет |  |  |
|                                                                  | 0000102                                    | Z-450           | Воробьев Андрей Ильич         | ПК-1      | <u>№1 (01.08.201</u><br><u>31.08.2016)</u> | <u>16-</u> Петров<br>П.П. | 000<br>Рассвет |  |  |
|                                                                  | 0000103                                    | Z-450           | Писарев Владимир<br>Сергеевич | ПК-1      | <u>№1 (01.08.201</u><br><u>31.08.2016)</u> | <u>I6-</u> Петров<br>П.П. | 000<br>Рассвет |  |  |

5.2. Для формирования и печати выписки из протокола заседания экзаменационной комиссии по проверке знаний, необходимо выбрать Участника (-ов) и нажать на кнопку «Печать выписки»;

| ſ | 🕒 📼 🕱                      |                  |                 |                           |         |                       |                                        |                          |                |   |
|---|----------------------------|------------------|-----------------|---------------------------|---------|-----------------------|----------------------------------------|--------------------------|----------------|---|
| ÷ | >                          | C 🗋              | demo.kede       | esk-cloud.ru/T            | R/List  |                       |                                        |                          | র্ম<br>ম       | ≡ |
| ŀ | <<br>E                     | DE               | SK /            | Advance                   | d Trair | ning                  |                                        | Демо пол                 | ьзователь      | ^ |
|   | Спи                        | исок Е           | Знесение у      | частника Г                | руппы Н | <del>l</del> астройки | История                                | Статистика               |                | l |
|   | П                          | оиск             |                 |                           |         |                       | Действия                               | а с участник             | ами            | l |
|   | Но                         | мер груп         | ты              |                           |         |                       | Выбрать все                            | Снять выбор              |                |   |
|   | Но                         | мер зака:        | за              |                           |         |                       | Печать выпис                           | ки                       |                | I |
|   | ΦV                         | 10 участн        | ика             |                           |         |                       |                                        |                          |                | I |
|   | Pe                         | г. номер у       | частника        |                           |         |                       |                                        |                          |                |   |
|   | 3a                         | казчик           |                 |                           |         |                       |                                        |                          |                | I |
|   | Me                         | енеджер          |                 | -                         |         | •                     |                                        |                          |                | I |
|   | Па                         | ртнер            |                 | -                         |         | •                     |                                        |                          |                | I |
|   | Пе                         | ериод нача       | ала группы      | c                         | по      |                       |                                        |                          |                |   |
|   | Применить Очистить фильтры |                  |                 |                           |         |                       |                                        |                          |                |   |
| F | <b>Найд</b><br>Зыбр        | ено: 6<br>ано: 1 |                 |                           |         |                       |                                        |                          |                |   |
|   |                            | Рег.<br>номер    | Номер<br>заказа | ΦИΟ                       |         | Программа             | Группа                                 | Менеджер                 | Партнер        |   |
|   |                            | 0000101          | Z-450           | Петренко Ива<br>Сергеевич | ан      | ПК-1                  | <u>№1 (01.08.2010)<br/>31.08.2016)</u> | <u>6-</u> Петров<br>П.П. | ООО<br>Рассвет | • |

5.3. Для печати бланка диплома и / или удостоверения, а также для редактирования данных Участника, необходимо нажать на регистрационный номер Участника в пункте меню «Список».

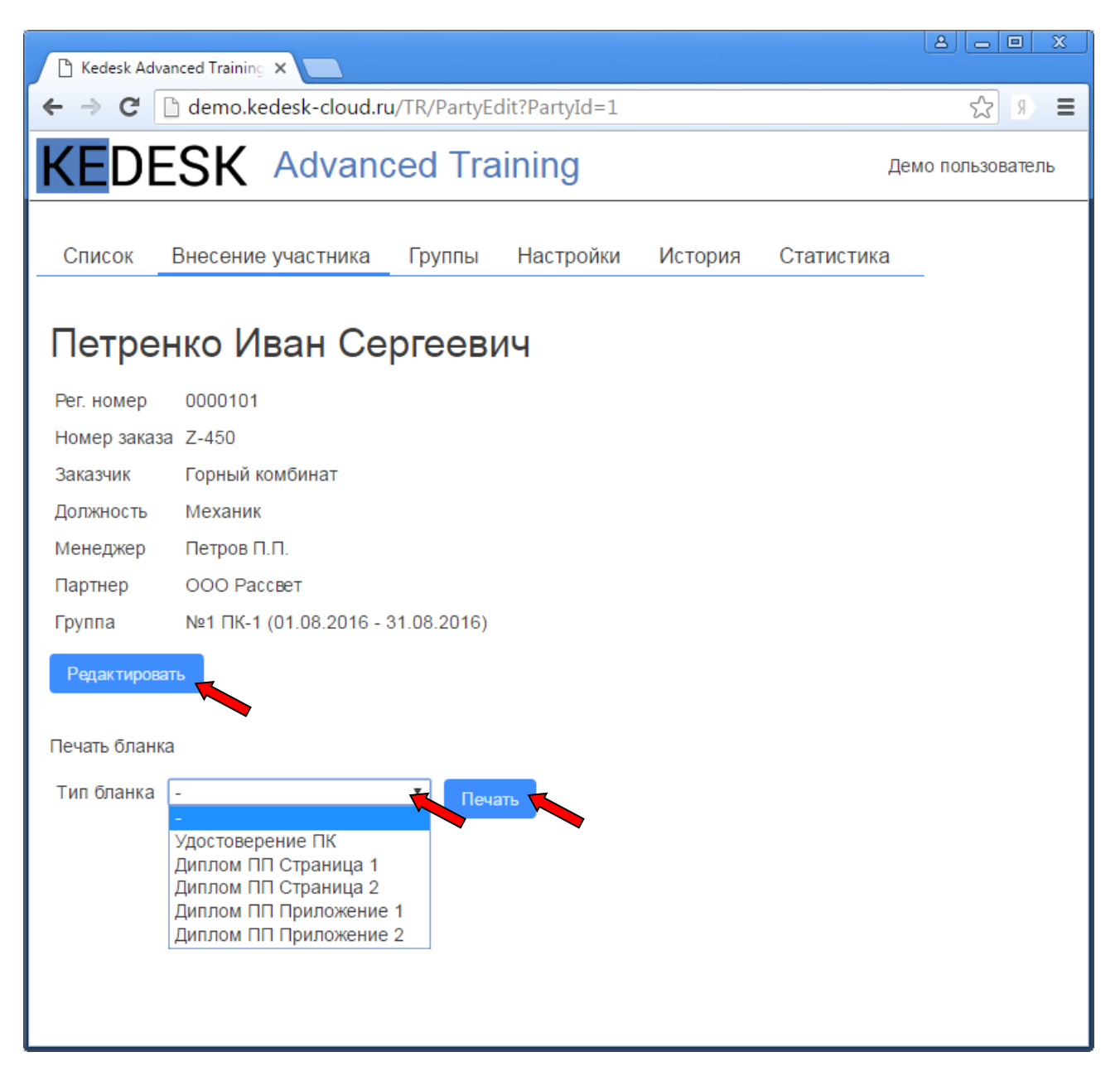

## 6. История и статистика

6.1. Для просмотра действий в Системе необходимо перейти в пункт меню «История», выбрать необходимый период и нажать на кнопку «Показать».

| Kedesk Advanced Training ×                    |                    |                           |                             |         |  |  |  |
|-----------------------------------------------|--------------------|---------------------------|-----------------------------|---------|--|--|--|
| ← → C 🗋 de                                    | mo.kedesk-cloud.ru | ı/TR/Hist?DateInput1=31.0 | 8.2016&DateInput2=31.08.201 | 6 🛣 Я 🔳 |  |  |  |
| KEDESK Advanced Training Демо пользователь    |                    |                           |                             |         |  |  |  |
| Список Внее                                   | сение участника    | Группы Настройки          | История Статистика          |         |  |  |  |
| Период с 31.08.2016 по 31.08.2016<br>Показать |                    |                           |                             |         |  |  |  |
| Дата, время                                   | Сотрудник          | Действие                  | Значение                    |         |  |  |  |
| 01.08.2016 12:43                              | Иванов И.И.        | Добавление участника      | Петренко Иван Сергеевич     |         |  |  |  |
| 01.08.2016 12:44                              | Иванов И.И.        | Добавление участника      | Воробьев Андрей Ильич       |         |  |  |  |
| 01.08.2016 12:45                              | Иванов И.И.        | Добавление участника      | Писарев Владимир Серге      | евич    |  |  |  |
| 01.08.2016 12:46                              | Иванов И.И.        | Добавление участника      | Конюхов Алексей Иванов      | 14      |  |  |  |
| 01.08.2016 12:47                              | Иванов И.И.        | Добавление участника      | Серов Кирилл Константин     | ович    |  |  |  |
| 01.08.2016 12:48                              | Иванов И.И.        | Добавление участника      | Логинова Елена Валентин     | ювна    |  |  |  |

6.2. Для просмотра количества Участников в разрезе Менеджера, Партнёра и программы обучения, необходимо выбрать пункт меню «Статистика».

| C Kedesk Advanced Training X         |                        |                   |            |  |  |  |  |
|--------------------------------------|------------------------|-------------------|------------|--|--|--|--|
| ← → C 🗋 demo.kedesk-cloud.ru/TR/Stat |                        |                   |            |  |  |  |  |
| KEDESK A                             |                        | Демо пользователь |            |  |  |  |  |
| Список Внесение учас                 | тника Группы Настройки | История           | Статистика |  |  |  |  |
| Менеджер                             | Кол-во участников      |                   |            |  |  |  |  |
| Петров П.П.                          | 6                      |                   |            |  |  |  |  |
| Партнер                              | Кол-во участников      |                   |            |  |  |  |  |
| ИП Ветров                            | 6                      |                   |            |  |  |  |  |
| Программа                            | Кол-во участников      |                   |            |  |  |  |  |
| ПК-1                                 | 6                      |                   |            |  |  |  |  |

Не существует компаний с одинаковыми бизнес-процессами, поэтому наши приложения легко настраиваются / дорабатываются под задачи конкретного заказчика.